#### LIGNE NOUVELLE PROVENCE CÔTE D'AZUR

#### POUR UN TRANSPORT FERROVIAIRE FIABLE ET PERFORMANT AU QUOTIDIEN

# **Tutoriel de connexion à une réunion publique à distance sur l'outil Zoom**

LES ÉTUDES PRÉALABLES À L'ENQUÊTE D'UTILITÉ PUBLIQUE SONT FINANCÉES PAR :

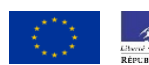

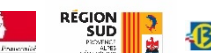

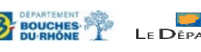

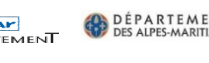

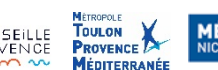

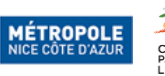

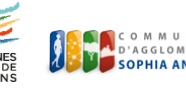

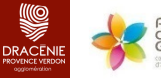

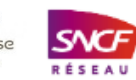

- Après avoir cliqué sur le lien de connexion reçu par mail, vous devez arriver sur la page d'accueil Zoom (privilégier les navigateurs Google Chrome ou Firefox)
- Il est possible que cette page soit en anglais, cliquez sur « launch meeting » (lancer la réunion)

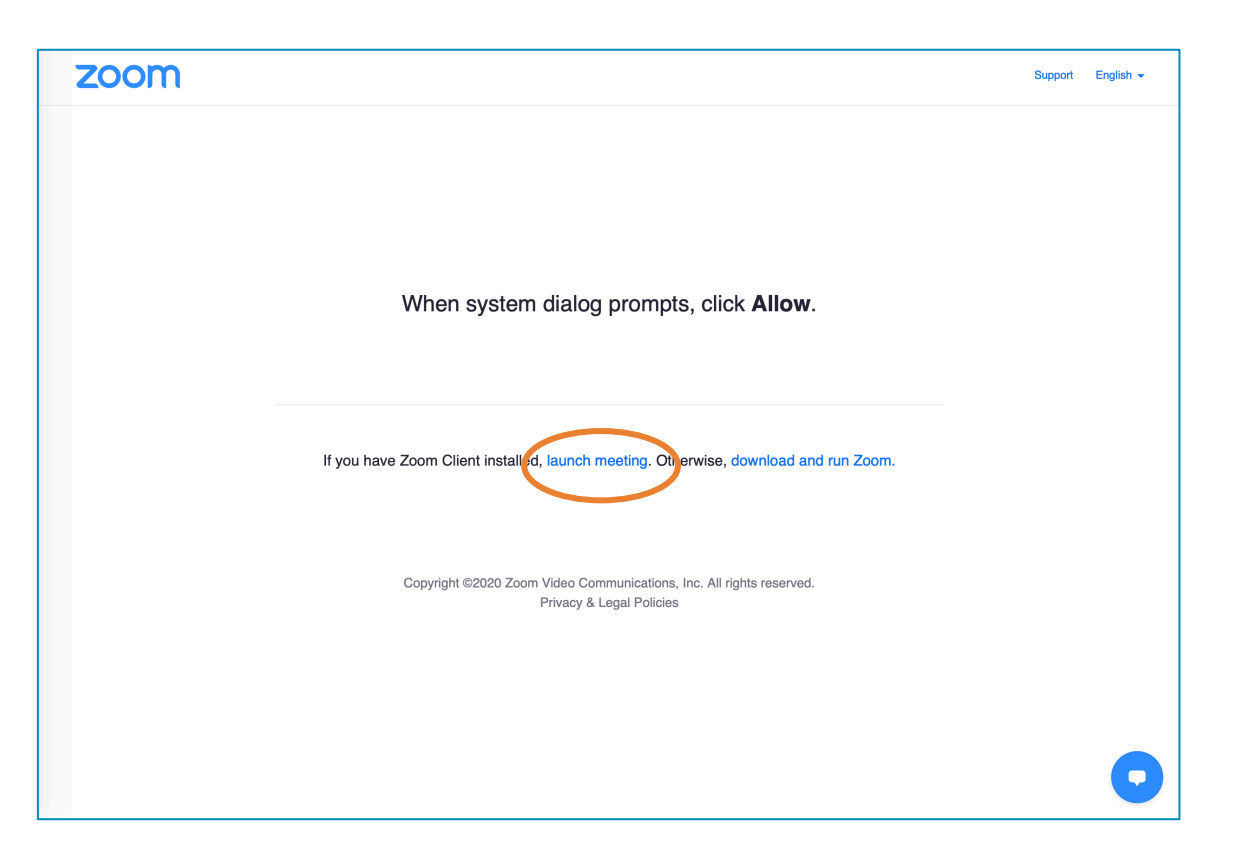

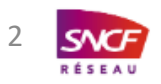

## Connexion - Etape 1 bis

- Une fenêtre peut s'ouvrir vous demandant si vous souhaitez ouvrir zoom.us
- Vous pouvez cliquer sur « Annuler »

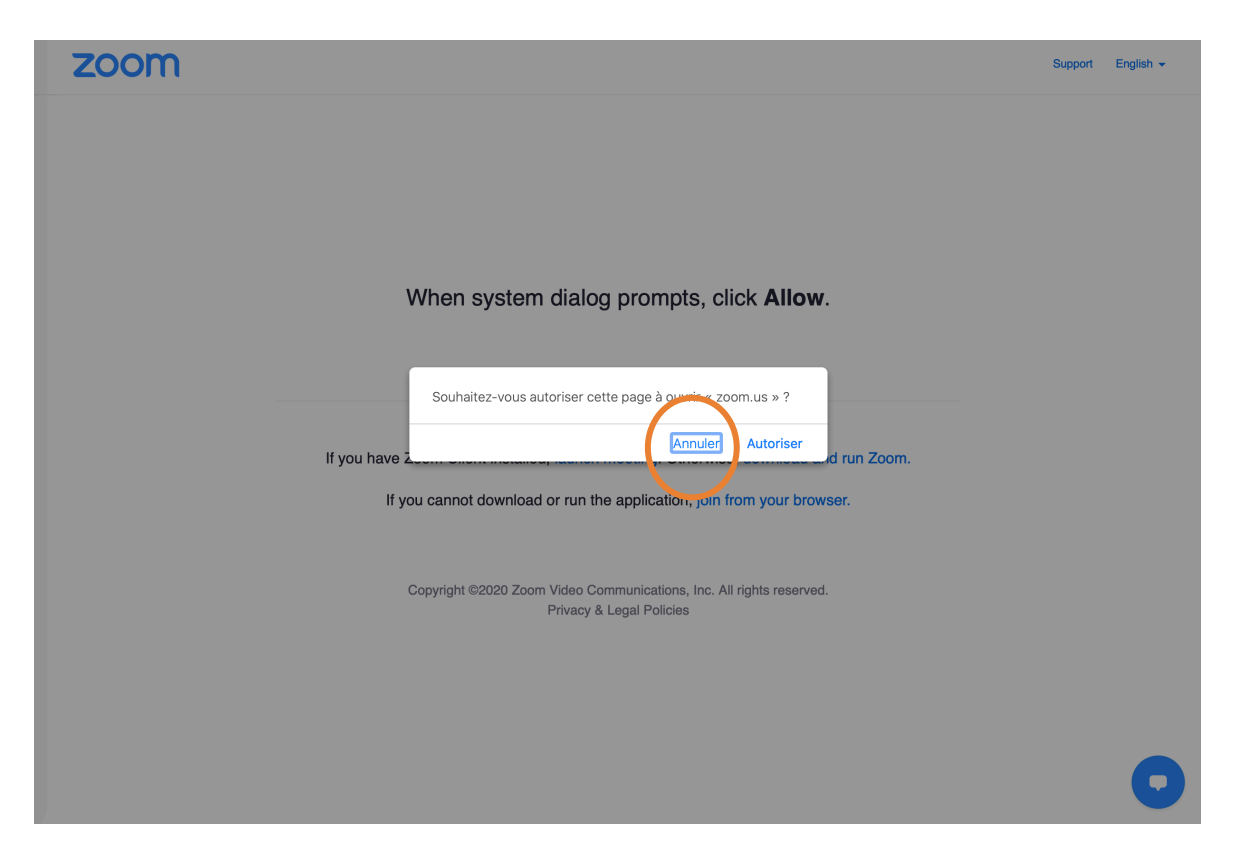

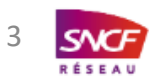

 Vous devriez maintenant pouvoir cliquer sur « join from your browser » (rejoindre depuis le navigateur)

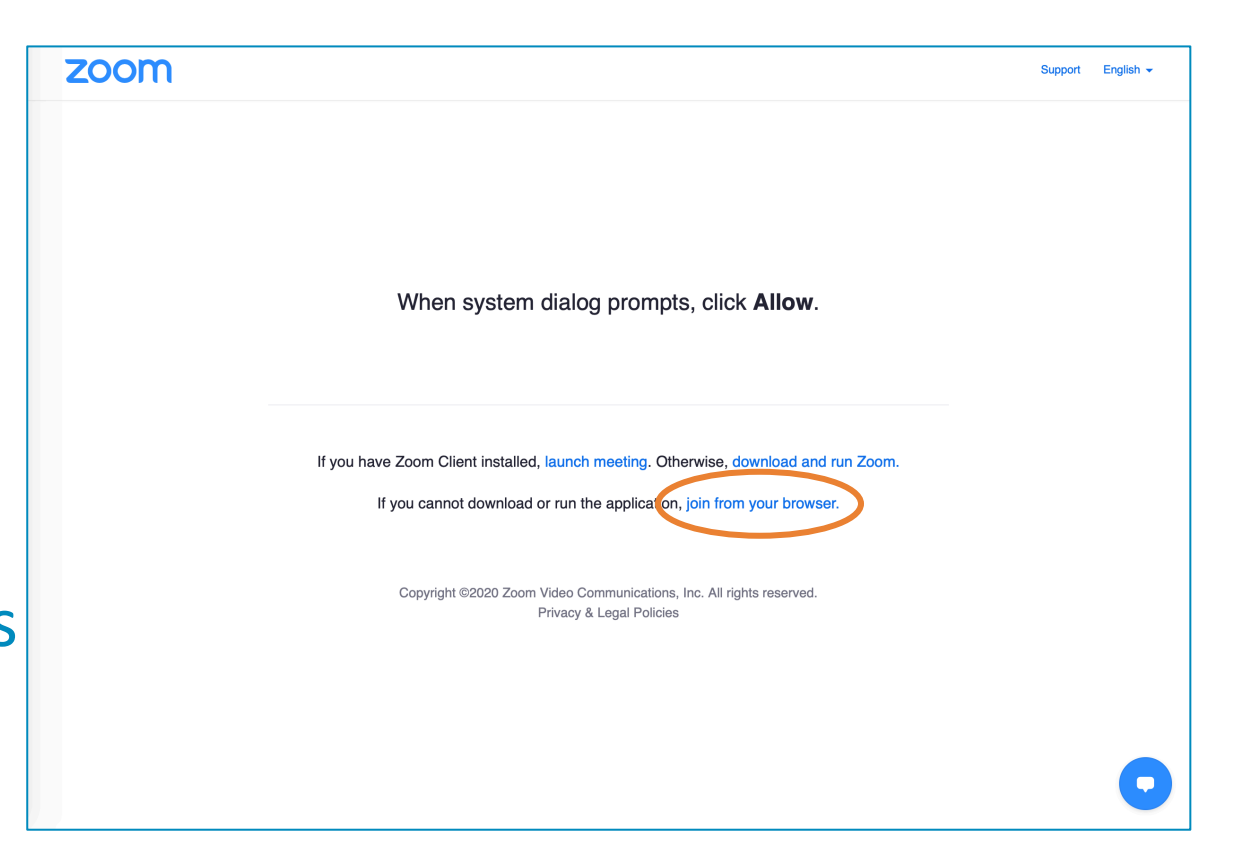

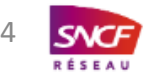

- Dans le champ du dessus, inscrivez votre prénom et votre nom
- Dans le champ du dessous, inscrivez le code qui apparaît survotre écran
- Puis cliquez sur le bouton rejoindre

| 1                       |               | SE JOINDRE À UNE RÉUNION ANIMER UNE RÉUNION 👻 | SE CONNECTER INSCRIVEZ-VOUS, C'EST GRATUIT |
|-------------------------|---------------|-----------------------------------------------|--------------------------------------------|
| Z                       |               | Rejoindre une réunion                         |                                            |
| t                       | Va            | rre nom<br>Prénom NOM                         |                                            |
| du<br>ez le<br>iît sur- | Code C<br>aaw | rde Captcha<br>aaw8n                          |                                            |
|                         |               |                                               |                                            |
|                         |               | Rejoindre                                     |                                            |
| le                      |               |                                               | •                                          |
|                         |               |                                               |                                            |

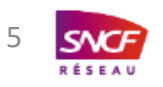

 Après avoir accepté les conditions de service et la politique d'utilisation des données de Zoom, vous allez rejoindre la réunion

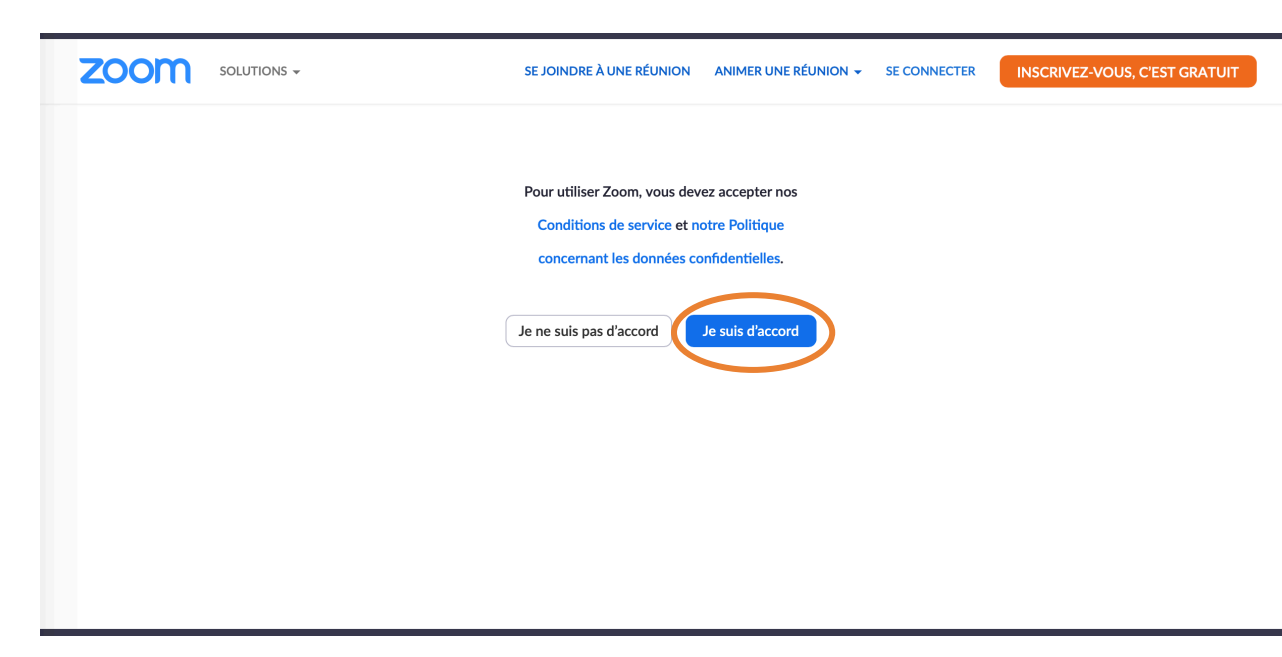

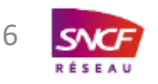

## S'il ne s'agit pas de votre 1<sup>ère</sup> connexion

• Une fois connecté, si vos Nom et Prénom ne s'affichent pas correctement, merci de bien vouloir les renseigner

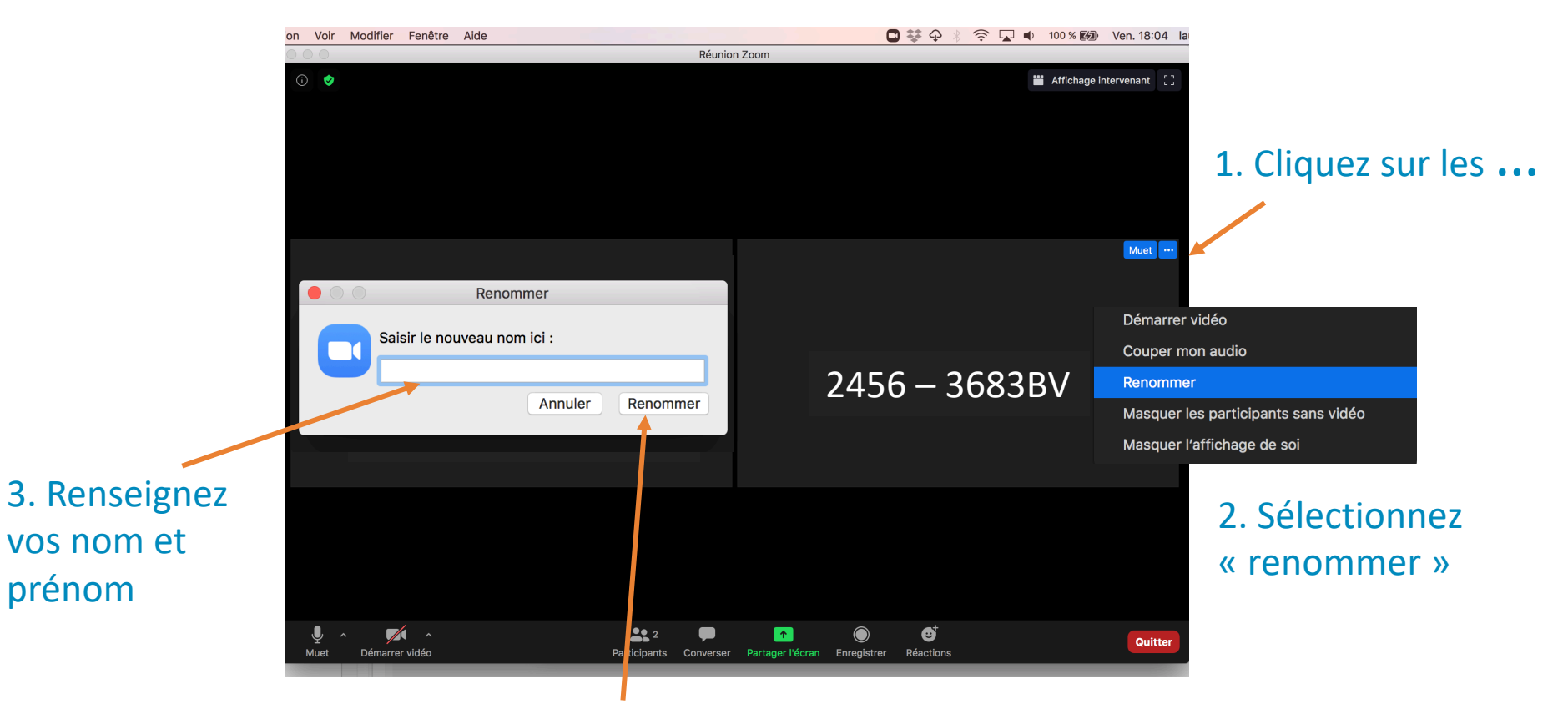

4. Cliquez sur le bouton Renommer

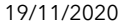

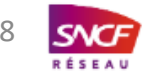